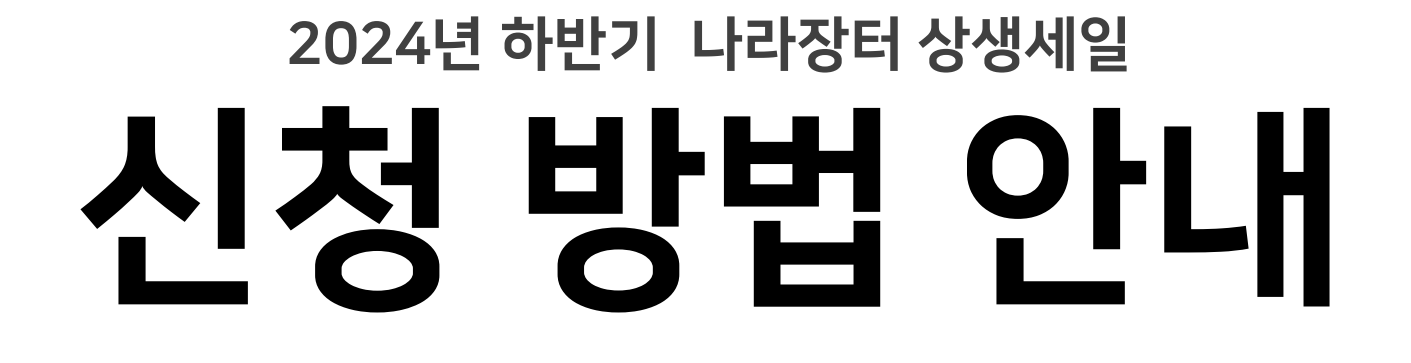

업체 모집 : (1차) 2024. 8. 12. ~ 8. 30. (2차) 2024. 8. 31. ~ 10. 1.

\_행사 기간 : 2024. 9. 23. ~ 10. 11. (3주)

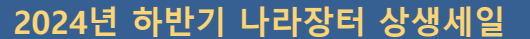

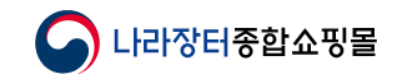

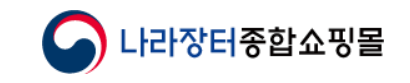

### - 목 차 -

#### ※ 아래 버튼 클릭으로 해당 페이지 이동 가능 (※ 계약별 신청메뉴의 위치가 다르나 진행 단계는 동일)

#### 매뉴얼 내 이미지는 참고용입니다.

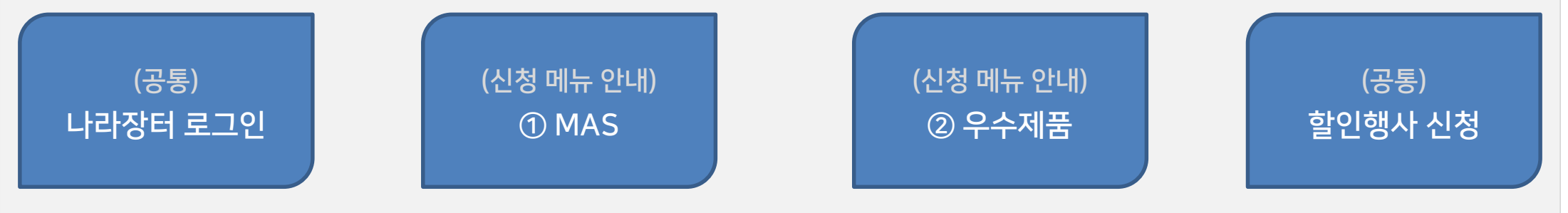

### 신청 전 확인하세요!

**01** 할인율은 **5% 이상으로** 신청해야 합니다.

### 02

<mark>카탈로그는 1차모집기간 내 신청한 업체만</mark> 가능 (2차 모집 업체 해당 없음)

#### 03

할인행사의 시작일과 종료일이 모두 상생세일 기간에 포함되어 있지 않으면 상생세일 신청이 불가하며, 상생세일 기간과 일부 겹쳐서 할인행사 진행을 원할 경우 일반 행사로 신청하셔야 합니다

#### 04

행사 신청 후 수정계약을 진행했다면 필히 담당 계약관에 유선으로 최종차수 이관 요청 하시기 바랍니다.

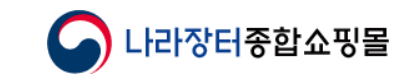

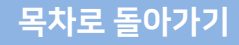

### 1. (공통) 나라장터 로그인

나라장터 > 나라장터 인증서 로그인

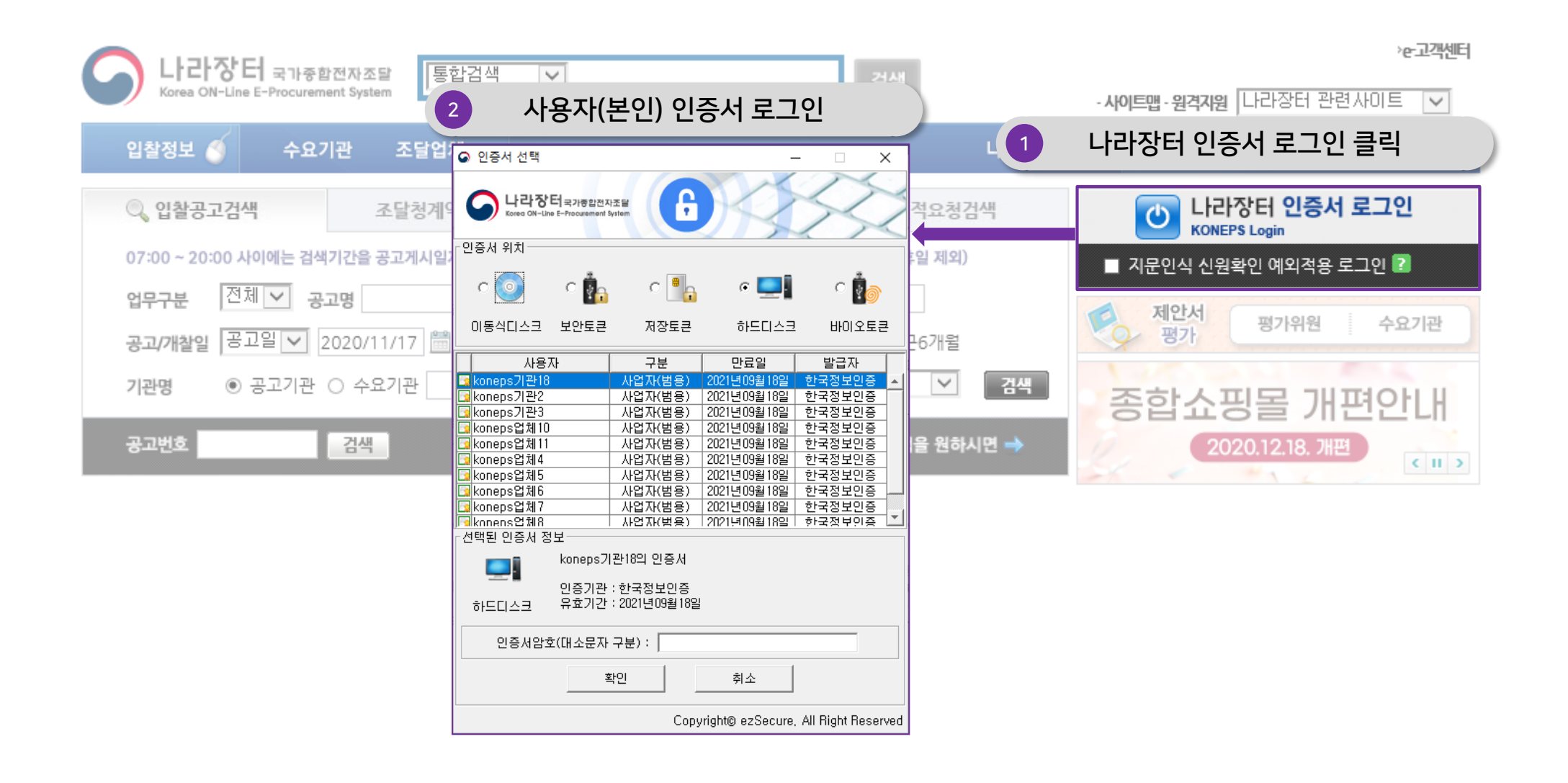

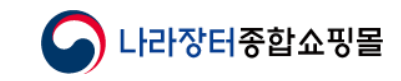

# 2. MAS 신청 시

나라장터 > 물품 > 계약관리 > 다수공급자계약관리 > 할인행사신청

|                                                  | 1                | 물품 클릭               |                |      |                  |          |
|--------------------------------------------------|------------------|---------------------|----------------|------|------------------|----------|
| 입찰정보 🍯                                           | 물풍 공사 용역 리       | 리스 외자 비축 기타 민주      | 간 공통           | 4    | 의나라장터 나의         | 메뉴 문서함   |
| 조달업체업무                                           | ▲ MAS 할인         | 행사신청목록              |                |      |                  | 공격인 매뉴얼  |
| 왕풍                                               |                  |                     |                |      |                  |          |
| → 견적요청                                           | 행사시작일자           | 2021/11/29 🛗 ~ 2022 | 2/03/14 🛗 계약번호 | ٤    |                  |          |
| > 제안요청                                           | 계약건명             |                     | 상태             | 전체   | ~                | 검색       |
| > 제안공고                                           |                  |                     |                | 1000 |                  |          |
| >실객심사                                            | <u></u> 할인횉사대상계약 | 목록                  |                | t II | ] 검색건수 : 0 건] 10 | ) 🗸 목록고침 |
| > 부알관리                                           | No 계약번호          | 행사 계약거명             | 확인행사명          | 담당자  | 행사기간             | 처리상태     |
| > 계약[편리                                          | 2                | 계약관리 킄릭             | 2222           | -    |                  |          |
| • 계약체결관리                                         |                  |                     | 분 실과가 없습니      | 4    |                  |          |
| <ul> <li>중앙조달계약변경관리</li> <li>다수포금계양관리</li> </ul> |                  | 고근자계야과리 클리          |                |      |                  |          |
| • 사전자격장자                                         |                  | 5 급시계곡한다 골곡         |                |      |                  |          |
| <ul> <li>협상품목 등록관리</li> <li>저겨서파기(기조)</li> </ul> |                  |                     |                |      |                  |          |
| <ul> <li>적격성평가</li> </ul>                        |                  |                     |                |      |                  |          |
| = 가격기초자료 제출                                      |                  |                     |                |      |                  |          |
| <ul> <li>상음성모등록</li> <li>현상가격 제출</li> </ul>      | •                |                     |                |      |                  |          |
| · 할인행사신경                                         | 4                | 할인행사신청 클릭           |                |      |                  |          |

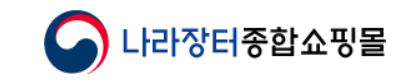

### 2. 우수제품 신청 시

나라장터 > 물품 > 우수제품관리 > 할인행사신청

| 전달입체업무<br>H품                            |      |                         |            | 물품 클릭                                 | 4                |                  |                |                              | 0         | 온라인 매뉴얼 |
|-----------------------------------------|------|-------------------------|------------|---------------------------------------|------------------|------------------|----------------|------------------------------|-----------|---------|
| 견적요청                                    | 4    | 2010년 중 노 0171          | 21 0 212   | 20-21150150 80                        | (20) 즈 치즈200 바송미 | · 조람되니다          | a.             |                              |           |         |
| 제안요청                                    | 2    | 11억 전포는 표시<br>할인행사는 "행시 | 는 가능 2     | [또한 꼬기"를 버튼을 눌러 (<br>[약 찾기"를 버튼을 눌러 ( | 신청할 수 있습니다.      | Concept Rendered |                |                              |           |         |
| 제안공고                                    | 72   |                         |            |                                       |                  |                  |                |                              |           |         |
| 실객심사                                    | ERA  | 나시장업자                   | 1          | 2021/11/20 10 ~ 203                   | 2/02/14          | 20993            |                |                              |           |         |
| 투찰관리                                    |      | 1-1-1 (2-1              | 1          | 2021/11/28                            | 2/03/14          | 19-12-04         |                | (m.)                         |           |         |
| 적격심사                                    | 계9   | <b>*건명</b>              |            |                                       |                  | 상태               |                | 전체                           | ~         | 검색      |
| 계약관리                                    |      |                         |            |                                       |                  |                  |                |                              |           |         |
| 견적주문관리                                  | 12   | [7]告계약表7]               |            |                                       |                  |                  |                | [1] 검색건수 :                   | 4 건] 10 ∨ | 482     |
| 중앙조달_납품관리                               | No.  | 계약변호                    | 행사         | 계약건명                                  | 할인행사명            |                  | 당당자            | 创사기가                         | 구분        | 처리상태    |
| 문서배정                                    | 100. | TTL-                    | 순번         | 1120                                  | ELS TO           |                  | 001            |                              | 1 12.     | 110     |
| 대금청구                                    | 1    | 99153004404             | 2          |                                       | 테스트C0202-03      | 5                | 연자 (070-4056   | 2021/03/16 ~                 | 일반        | 송신      |
| 검사/검수                                   |      |                         |            |                                       |                  |                  |                | 2021/03/30                   |           |         |
| 보증응답서목록                                 | 2    | 99153004405             | 1          |                                       | 테스트C0202-07      | 5                | ·영자 (070-4056  | 2021/03/14 ~                 | 상생세일      | 송신      |
| 목록다운로드                                  |      |                         |            |                                       |                  |                  |                | 2021/03/24                   |           |         |
| 자자원가계산                                  | 3    | 99153004404             | -1         |                                       | 테스트C0202-02      | 5                | 연자 (070-4056)  | ) 2021/02/10 ~<br>2021/02/24 | 상생세일      | 송신      |
| 계약진형위치정보                                |      |                         |            |                                       |                  |                  |                | 20217 002 23                 |           |         |
| 검사(점검)진행단계조회                            | -4   | 99203009901             | 2          | <u> 덧정_</u> 우수제품계약                    | usu_test_1027    | 5                | 운영자 (070-4056) | ) 2021/02/08 ~<br>2021/02/17 | 상생세일      | 승인      |
| 품질보증조달업체신청                              |      |                         | <b>•</b> • |                                       |                  |                  |                | 2021/ 04/ 11                 |           |         |
| 직접생산확인정경                                | 2    |                         | ŤŤ         | -세굼판리 글                               | 덕                |                  |                |                              |           |         |
| 우수제품관리                                  |      |                         | _          |                                       |                  |                  |                |                              |           |         |
| · 철안행사신청<br>- 우수제품시장현활<br>- 우수제품변경요청서락성 | 3    |                         | 할인         | <u>.</u> 행사신청 클                       | 릭                |                  |                |                              |           |         |

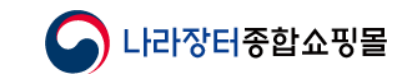

3. (행사신청) 행사가능계약 찾기

나라장터 > 물품 > 계약관리 > 할인행사신청 > 할인행사신청목록

| 2          | MAS 할인행사              | 사신청북             | 목                               |                              |                |                            | 0       | 온라인 매뉴얼 |
|------------|-----------------------|------------------|---------------------------------|------------------------------|----------------|----------------------------|---------|---------|
| 1.<br>2.   | 계약번호는 앞자<br>할인행사는 "행시 | 리 9자리.<br>† 가능 계 | 로만 조회해야 하며, 변경<br>약 찾기"를 버튼을 눌러 | 경계약 중 최종계약번호만<br>신청할 수 있습니다. | 조회됩니다.         |                            |         |         |
| 행시         | 计시작일자                 | 2                | 2022/07/05                      | 22/11/01                     | 계약번호           |                            |         |         |
| 계의         | <b></b> *건명           | 1                | 행사가능계약 찾                        | 맞기 버튼 클릭                     |                | 전체 💙                       | ]       | 검색      |
| 200<br>201 | !가능계약찿기               | ]                |                                 |                              |                | [ 🛄 검색건수 : 16              | 건] 10 🔪 | • 목록고침  |
| No.        | 계약번호                  | 행사<br>순번         | 계약건명                            | 할인행사명                        | 담당자            | 행사기간                       | 구분      | 처리상태    |
| 1          | 99203017900           | 3                |                                 | 일반행사테스트                      | 운영자 (070-4056) | 2022/07/06<br>2022/07/17   | 일반      | 작성중     |
| 2          | 99193012105           | 1                |                                 | 테스트C0202-05                  | 운영자 (070-4056) | 2022/07/06 -<br>2022/07/17 | 일반      | 송신      |
| 3          | 99193007200           | 2                |                                 | 테스트C0202-04                  | 운영자 (070-4056) | 2022/07/06 ~<br>2022/07/17 | 일반      | 송신      |

3

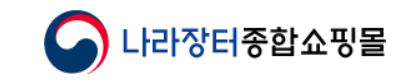

### 목차로 돌아가기

# 4. (행사신청) 계약 검색 후 계약 찾기

나라장터 > 물품 > 계약관리 > 할인행사신청 > 할인행사신청목록

| 계약번호는 앞      | 자리 9자리로만 조회 해야하며, 변경계약 🛓 🧴 찾고자 | 하는 계약의 검식 | 백 조건 설정      | 5             |    |
|--------------|--------------------------------|-----------|--------------|---------------|----|
| 계약일자         | 2020/08/01                     | 약번호       |              | 2             | 검색 |
| 계약건명         |                                |           |              | 검색            |    |
|              |                                | [         | ] 검색건수 : 1 건 | 10 💙 [목록고침]   |    |
| 0. 계약번호      | 계약건명                           | 계악부서명     | 계약일자         | 담당자           |    |
| 1 9920300020 | 0                              | 전자조달관     | 2021/11/30   | 영자 (070-4056) |    |

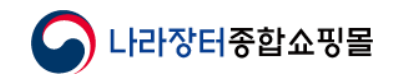

## 5. (필독) 할인행사 신청 안내문

나라장터 > 물품 > 계약관리 > 할인행사신청 > 할인행사신청목록 > 계약번호 클릭 > 할인행사신청 상세

#### MAS 할인행사 신청

#### 🕜 온라인 매뉴얼

- (필수) 할인행사 기간 중 계약을 수정하는 경우(수량, 가격 등) 계약담당자에게 최종차수 이관을 유선으로 요청해야 합니다. 미통보 시 할인행사 진행이 불가능하며, 미통보로 인한 책임은 해당 계약 상대자에게 있습니다. 또한 이미 진행 중인 할인행사의 할인률이 달라질 수 있으므로 사전 신청 내역을 먼저 확인해주시기 바랍니다.
- 할인행사 요청은 할인행사 시작일 최소 3일전까지 가능합니다. 할인물이 10%이상인 경우에는 행사 반영시기가 다소 지체될 수 있으니 양지하시기 바 랍니다.
- 할인행사 수량변경은 할인행사 종료일 최소 1일전까지 요청할 수 있으며, 할인수량은 계약수량을 초과하여 신청할 수 없습니다. 계약수량 변경이 필요한 경우 계약담당자와 상의 후 진행하시기 바랍니다.

#### 나라장터 상생세일 신청 안내 1. 나라장터 상생세일은 조달청 주관으로 진행되는 할인행사로 조달청에서 종합쇼핑몰 등을 통해 상생세일 기간을 미리 공고합니다. 2. 상생세일 참여 신청은 공고에 명시된 신청기간에 가능하며, 신청 시 업체의 행사 시작일과 종료일이 상생세일 본 행사 기간 안에 반드시 포함되어 있어야 합니다. (둘 중 하나라도 상생세일 기간에 미포함 시 상생세일 신청이 불가하며 일반 행사로 신청하셔야 한니다.) 상생세일 참여 시 국가종합전자조탈시스템 종합쇼핑몰 운영규정 제16조(기획전)에 따라 할인횟수는 차감되지 않습니다. 상생세일 신청 시 할인율은 5% 이상으로 신청해야 합니다. 5. 상생 세일 신청 후 수정 계약 시 기존 할인단가보다 수정 계약된 단가가 낮거나, 최저 할인을보다 더 낮은 할인율로 변경될 경우 할인행사가 취소됩니다. 6. 카탈로그 신청은 1차 모집기간 내 승인 완료된 품목에 한하여 업체당 하나의 계약구분, 1개 세부품명에 한해 3개 품목까지 가능합니다. 제작된 카탈로그는 종합쇼핑몰에 게시 및 수요기관에 홍보용으로 배포됩니다. (다수공급자계약, 우수조달물품계약 동시에 카탈로그 신청불가, 1개계약에 대해서만 신청가능) (카탈로그 신청 품목 수정 계약 시 카탈로그 내용 수정 불가) 7. 그 외의 상생세일 운영에 관한 사항은 국가종합전자조달시스템 종합쇼핑몰 운영규정 제16조(기획전) 따릅니다. 8. 자세한 사항은 우측 나라장터 상생세일 안내에서 확인할 수 있습니다. 나라장터상생세일안내및매뉴업확인

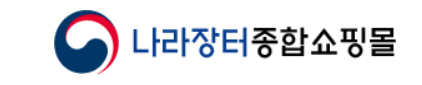

### 5. (행사신청) 행사내용 작성 ①

나라장터 > 물품 > 계약관리 > 할인행사신청 > 할인행사신청목록 > 계약번호 클릭 > 할인행사신청 상세

|                   |                                                       |                     | * 는 필수항목입니다.            |
|-------------------|-------------------------------------------------------|---------------------|-------------------------|
| *문서번호             |                                                       | 자유롭게 작성 (입          | ː체 구분용)                 |
| [계약정보]            |                                                       |                     |                         |
| 계약번호              | 99233007201                                           | 계약건명                |                         |
| 계약구분              | 3자단가                                                  | 계약금액                | 9, 999, 900, 000 원      |
| 계약일자              | 2023/06/15                                            | 계얀기가                | 2023/06/25 ~ 2099/12/31 |
| [할인행사경보]<br>*행사구분 | 2023 하만기 나라장터 상생세일 🗸                                  |                     |                         |
| *행사구분             | 2023 화반기 나라장터 상생세일 🗸                                  |                     |                         |
| * 행사병             |                                                       |                     |                         |
| *행사기간             |                                                       | · 성성세월<br>업체모집 3    | 행사명 100자 이내로 자유롭게 작성    |
| 할인행사 신청내역         | ※ 상생세일 신청 편의를 위해 상생세<br>(일반)10/16~10/23 (상영)10/24~10/ | 일 기간에만 제공합니다.<br>30 |                         |
| *행사내용             |                                                       |                     | 0                       |

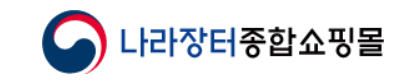

## 5. (행사신청) 행사내용 작성 ②

나라장터 > 물품 > 계약관리 > 할인행사신청 > 할인행사신청목록 > 계약번호 클릭 > 할인행사신청 상세

| 시 기간 由국<br>*행사명<br>*행사기간<br>할인행사 신청내(<br>* 행사내용 | 역 (일반)10/16-10/23 (상영)10              | ▲<br>▲ 상생세일 : 2029/11<br>업체모집 : 8/8~3/3<br>해 상생세일 기간에만 제공합니다.<br>//24-10/30 | )<br>229 - 2023/11/17 (기간:7일~26일 내)<br>231차\ 3/23~11/112차, 카울로그 선철 불가)<br>이전에 등록한 행사일 확인, 길  | 엽치지 않도록 신청 |
|-------------------------------------------------|---------------------------------------|-----------------------------------------------------------------------------|----------------------------------------------------------------------------------------------|------------|
| *행사명<br>*행사기간<br>할인행사 신청내(                      | 역 (일반)10/16-10/23 (상영)10              | ▲<br>▲ 상생세일 : 2029/11<br>업체모집 : 8/8~3/3<br>해 상생세일 기간에만 제공합니다.<br>//24-10/30 | )<br>29 - 2023/11/17 (기간:7일~26일 내)<br>13(1차): 3/23~11/112차, 카울로그 신철 불가)<br>이전에 등록한 행사일 확인, 길 | 엽치지 않도록 신청 |
| ▲ 기간 ㅂ긕<br>★행사명<br>★행사기간                        | ····································· | ✓ ★ 상생세일 : 2029/11<br>업체모집 : 8/8-3/1<br>해 상생세일 기간에만 제공합니다.                  | ]<br>)/29 - 2023/11/17 (기간:7일~26일 내)<br>13(1차), 3/23~11/112차, 카탈로그 선철 불가)                    |            |
| ▲ 행사명<br>* 행사기간                                 |                                       | ▲<br>※ 상생세일 : 2029/11<br>업체모집 : 8/8~3/3                                     | ]<br>)/25 - 2023/11/17 (기간:7일~26일 내)<br>12(1차), 9/23~11/112차, 카탈로그 신철 불가)                    |            |
| 시 기신 급락<br>*행사명                                 |                                       |                                                                             |                                                                                              |            |
| ~ 기신 급락                                         |                                       | ~                                                                           |                                                                                              |            |
| 바기가이려                                           | (행사기간 참조 7~19일 내)                     |                                                                             |                                                                                              |            |
| 계약일자                                            | 2023/06/15                            | 계약기간                                                                        | 2023/06/25 ~ 2099/12/31                                                                      |            |
| 계약구분                                            | 3자단가                                  | 계약금액                                                                        | 9, 999, 900, 000 원                                                                           |            |
| 계약번호                                            | 99233001201                           | 계약건명                                                                        |                                                                                              |            |
| [계약정보]                                          |                                       |                                                                             |                                                                                              |            |
|                                                 |                                       | 처리상태                                                                        |                                                                                              |            |
| *문서번호                                           |                                       |                                                                             |                                                                                              |            |

<행사기간 입력 전 체크>

- 할인행사의 시작일과 종료일이 모두 상생세일 기간에 포함되어 있지 않으면 상생세일 신청이 불가하며, 상생세일 기간과 일부 겹쳐서 할인행사 진행을 원할 경우 일반 행사로 신청하셔야 합니다.
   (일반할인행사로 분류 시 상생세일 혜택 받을 수 없음 / 상생세일 기간에는 종합쇼핑몰 '할인행사/기획전'페이지에 같이 노출)
- 상생세일 참여 기간 중 품목추가 및 변경, 할인가격 변경 등 불가 (행사 종료 전에 할인수량 증가는 가능)
- 할인행사 신청내역은 모집기간 시작일 기준 해당 월 1일부터 행사 종료일 기준 해당 월 마지막 일까지 신청 내역 노출

|                |                      |                           |                      |                        |                          | -              |                |                   |                                       |                        |                  |          |                  |
|----------------|----------------------|---------------------------|----------------------|------------------------|--------------------------|----------------|----------------|-------------------|---------------------------------------|------------------------|------------------|----------|------------------|
| - 52 40 10 20  |                      |                           |                      |                        |                          | 물풍석            | 내별번호           |                   | ]                                     | 세부품명번호                 |                  |          | 경색               |
| 1000 March     |                      | L                         |                      |                        |                          |                | 2              | 할인행사              | 진행하고자 하는                              | <del>:</del> 품목 체크     | ( <u></u> ) 곱색건4 | :3건[10 1 | -                |
| [계약경모]         |                      | 00000000000               |                      |                        |                          |                |                | 세부중영번호            | ALM BOX                               | LIBOLA                 | 0.3              | 2010     | -201             |
| भारतसंख        |                      | 940000000                 |                      |                        |                          |                | 계약             | (행사횟수)            | 4758                                  | 8884                   | 51               | 4448     | 54               |
| 계약건명           |                      |                           |                      |                        |                          |                | 22             | 물풍식별번호            |                                       | 규격                     |                  |          |                  |
| 계약구분           |                      | 3차단가                      |                      |                        | 계약금역                     |                |                | 4321211001        |                                       | an 91                  | 1 000 000 01     |          | 111,000,000      |
| 계약일자           |                      | 2021/11/30                |                      |                        | 719712                   |                | 1              | (1)               | 다기공프던데                                | 30 16                  | 1,000,000 월      | mu       | 원                |
|                |                      |                           |                      |                        |                          |                |                | 20654989          | 다기능프린터, Avision, TW/A                 | M3290                  |                  |          |                  |
| [할인행사경         | [보]                  |                           |                      |                        |                          |                |                | 4321211001        | FIRIT PRIME                           |                        | 1 000 000 01     |          | 100.000.000      |
| - 행사구분         |                      | 2022 하면기 나                | 사장된 삼성세              | ± ¥                    |                          | Π.             | 2              | (1)               | 다기둥프린터                                | 30 월                   | 1,000,000 원      | 100 다    | 원                |
| - 행사명          |                      | -                         |                      |                        |                          | 2              |                | 22920149          | 다기능프린터, Brother, CN/D                 | CP-J100_A4/컬러10/옥벽27p; | m                |          |                  |
| - 행사기간         |                      | a                         | -                    | 100                    | 후 행사기관<br>모집기관<br>상생세일   |                | 3              | 4321211001<br>(1) | 다기농프린터                                | 30 일                   | 1,000,000 원      | 100 대    | 100,000,000<br>원 |
| 알인행사           | 신청내역                 | ※ 상생세일 신청                 | (편의행 위해              | 해 상생세일 기               | 간에만 제공합                  | -              | <u>,</u>       | 23415040          | 다기 프린터, Brother, CN/D                 | 🛀 3 입력 클               | ·릭               |          |                  |
| - 행사내용         |                      |                           |                      |                        |                          |                |                |                   | 2                                     | 19 AA                  |                  |          |                  |
|                |                      |                           |                      |                        |                          |                |                | iliana anti-      |                                       |                        |                  |          |                  |
| [물품경보]         | ※ 가탈로그 신<br>※ 카탈로그 신 | 청은 상영세일 신청<br>청 봄육 수경계약 시 | 에만 반영(일(<br>) 카탈루그 내 | 반철인행사 해당<br>용 수정 불가 (/ | 3 없음, 1개 세부<br>사건 인쇄물 각업 | 음영 최대<br>으로 반영 | 3개 풍복까지<br>불가) | 신청 가능)            | a a a a a a a a a a a a a a a a a a a |                        |                  |          |                  |
| 719            | 세부품명<br>약 (행사엊       | 변호<br>수) 세키               | 189                  | 남풍<br>일수               | 문가                       |                | 계약수량           | 금액                | 1 클릭해서                                | 너 신청하려는 서              | 네부품명 및           | 품목 선     | 택 )              |
| - (particular) |                      | 100 m                     |                      |                        |                          |                |                |                   | and a second                          |                        |                  |          |                  |

· 형인행사 개약 물품 목록

나라장터 > 물품 > 계약관리 > 할인행사신청 > 할인행사신청목록 > 계약번호 클릭 > 할인행사신청 상세

1. 할인행사를 진행할 풍목을 선택 한 뒤 확인 버튼을 클릭하시면 할인행사 신청 화면에 해당 풍목이 추가 됩니다.

# 5. (행사신청) 행사내용 작성 ③

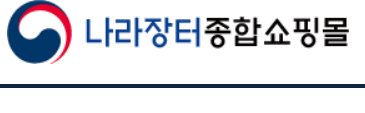

P

목차로 돌아가기

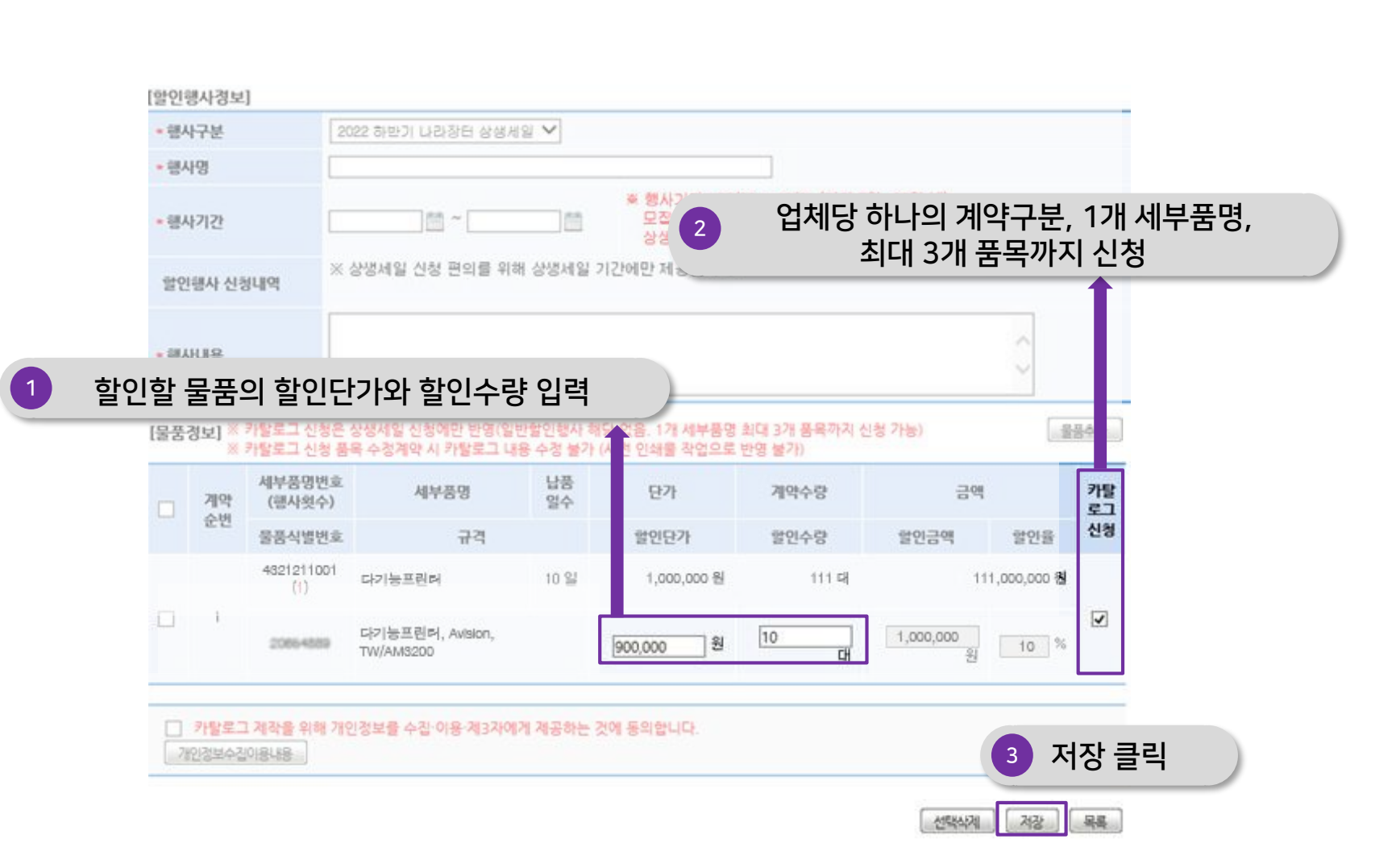

나라장터 > 물품 > 계약관리 > 할인행사신청 > 할인행사신청목록 > 계약번호 클릭 > 할인행사신청 상세

### 5. (행사신청) 행사내용 작성 ④

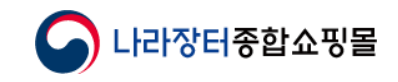

목차로 돌아가기

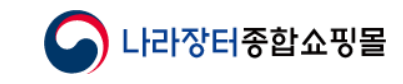

### 6. 할인행사 신청목록 확인

나라장터 > 물품 > 계약관리 > 할인행사신청 > 할인행사신청목록

|                                | MAS 할인행A                        | + 신경 ·                   | 옥룩                                              |                                 |                |                            | 🕢 हन्छ कम्प्र |           |
|--------------------------------|---------------------------------|--------------------------|-------------------------------------------------|---------------------------------|----------------|----------------------------|---------------|-----------|
| * 계약번3<br><u>할인 수</u><br>(승인완료 | <b>호 클릭 /</b><br>량변경요<br>로 후 행사 | <b>시 신</b><br>2.청(<br>진힐 | <b>!청 상세내</b> 역<br>( <b>증가) 가능</b><br>행 중인 건에 한 | <b>격확인 및</b><br><sup>한</sup> 함) |                | ~                          | 24            | * 처리사태 화여 |
| No.                            | 계약번호                            | 행사                       | 계약건명                                            | 할인행사명                           | 담당자            | 검색건수 : 16 건) [<br>행사기간     | 처리상태          |           |
| 1                              | 99203007202                     | 순면<br>1                  |                                                 | 테스트1016-03                      | 운영자 (070-4056) | 2020/10/30 ~<br>2020/11/06 | 수량변경묘청작성      |           |
| 2                              | 99163016104                     | 2                        |                                                 | 테스트1019-03                      | 운영자 (070-4056) | 2020/10/27 ~<br>2020/11/04 | 접수            |           |
| З                              | 99203003501                     | 2                        | 텟정_우수제품_2                                       | 테스트2020                         | 운영자 (070-4056) | 2020/10/23 ~<br>2020/10/30 | 송신            |           |
| 4                              | 99203001904                     | 1                        |                                                 | 텟리_할인행사10프로이상                   | 운영자 (070-4056) | 2020/10/20 ~<br>2020/10/30 | 승인            |           |
| 1                              | 99153004403                     | 1                        |                                                 | 테스트1215                         | 운영자 (070-4056) | 2020/12/22 ~<br>2020/12/30 | 작성중           |           |

<처리상태 안내>

- 작성중 : 현재 할인행사 신청서 작성, 수정 중 (저장 및 송신 전으로 행사내용 수정 가능)
- 송신 : 계약담당자에게 송신 (송신 후 행사 내용 수정불가)
- 승인 : 계약담당자가 승인함 (승인 이후 수량변경(증가)은 가능)
- 수량변경요청작성 : 승인된 할인행사에 수량변경 저장 (송신 전)
- 수량변경요청송신 : 수량변경 해 계약 담당자에 송신